## A guideline on how to submit an assignment onto Turnitin

Follow these steps to submit an assignment

Step 1 – Open your course page (look for your course under My courses as shown below)

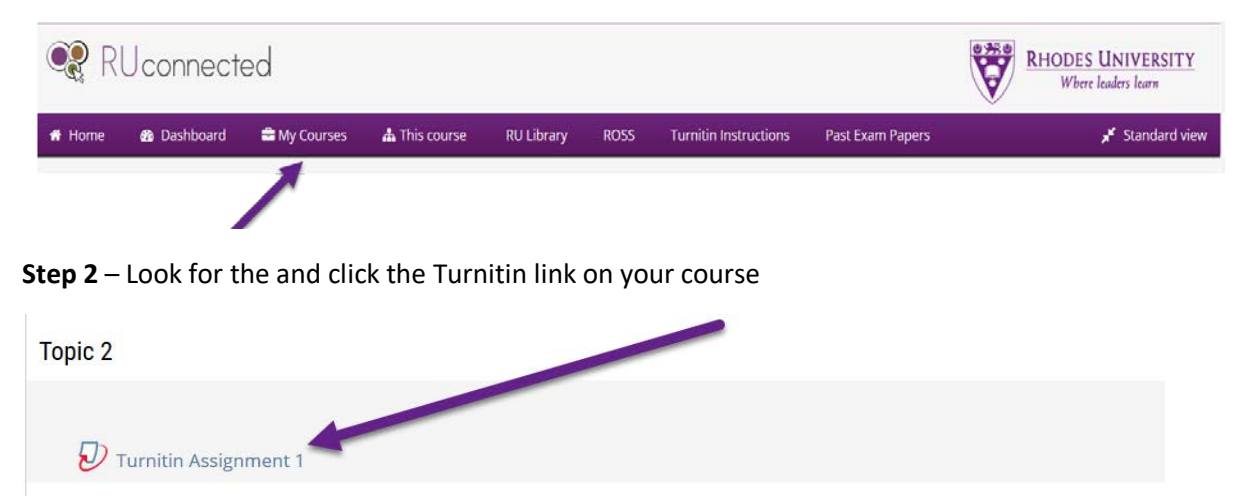

**Step 3** – Click on Submit Paper as shown below (this will give you the option to upload your file)

| Part 1                         |                     |                       |                     |                 |
|--------------------------------|---------------------|-----------------------|---------------------|-----------------|
| Title                          | Start Date          | Due Date              | Post Date           | Marks Available |
| Turnitin Assignment 1 - Part 1 | 19 Mar 2020 - 09:51 | 31 May 2020 - 09:51   | 26 Mar 2020 - 09:51 | 100             |
|                                |                     |                       | C Refr              | esh Submissions |
| Submission Title               | Turnitin Paper ID 🌲 | Submitted  Similarity | Grade 🍦             | •               |
|                                |                     |                       | Submit Pa           | per 🚹           |
|                                |                     |                       |                     |                 |

Step 4 – Click on the add button to upload your file/document, please accept the terms and conditions, and finally click on Add Submission

| Submission Type ⑦                                                                                                    | File Upload                                               |  |  |  |  |
|----------------------------------------------------------------------------------------------------|-----------------------------------------------------------|--|--|--|--|
| Submission Title* 🕐                                                                                                    |                                                           |  |  |  |  |
| File to Submit ⑦                                                                                                    | Maximum size for new files: 100MB, maximum attachments: 1 |  |  |  |  |
|                                                                                                    | You can drag and drop files here to add them.             |  |  |  |  |
| * I understand the academic reasons for using the Turnitin text matching service. By submitting my essay to this online assignment feature in this RUconnected course, I give my consent that my essay be added to the institutional repository of essays on the Turnitin server. By checking this box, I confirm that this submission is my own work and I accept all responsibility for any copyright infringement that may occur as a result of this submission. |                                                           |  |  |  |  |
| $\rightarrow$                                                                                                    | Add Submission                                            |  |  |  |  |

**Step 5** – You will receive a digital receipt confirming your submission, return to the page below to see your submission. Under similarity, you will see the percentage – click on the percentage figure to access your report

| litle                          | Start Date      | Due D             | ate                 | Post Date    |             | Marks Availab  | le       |
|--------------------------------|-----------------|-------------------|---------------------|--------------|-------------|----------------|----------|
| furnitin Assignment 1 - Part 1 | 19 Mar 2020     | - 09:51 3         | 31 May 2020 - 09:51 | 26 Mar 2     | 020 - 09:51 | 100            |          |
|                                |                 |                   |                     |              | 2           | Refresh Subm   | nissions |
| ▲ Si                           | ubmission Title | Turnitin Paper ID | Submitted 🔶         | Similarity 🔶 | Grade 🔶     | ÷              |          |
| View Digital Receipt Test      | ting            | 1298144348        | 15/04/20, 11:36     | 0%           | /100 Sub    | bmit Paper 🚹 📑 | <u>k</u> |

Step 6 – Click on the similarity percentage as shown above to download your report

| International Jour | Download x agement Science |    |
|--------------------|----------------------------|----|
| Chi                | Lurrent View               | 31 |
| W                  | Digital Receipt            | Y  |
|                    | Originally Submitted File  | 0  |
|                    |                            | •  |
|                    |                            |    |
|                    |                            |    |

**Step 7** - Scroll right to the bottom to see a summary of the report, the report looks like the one below

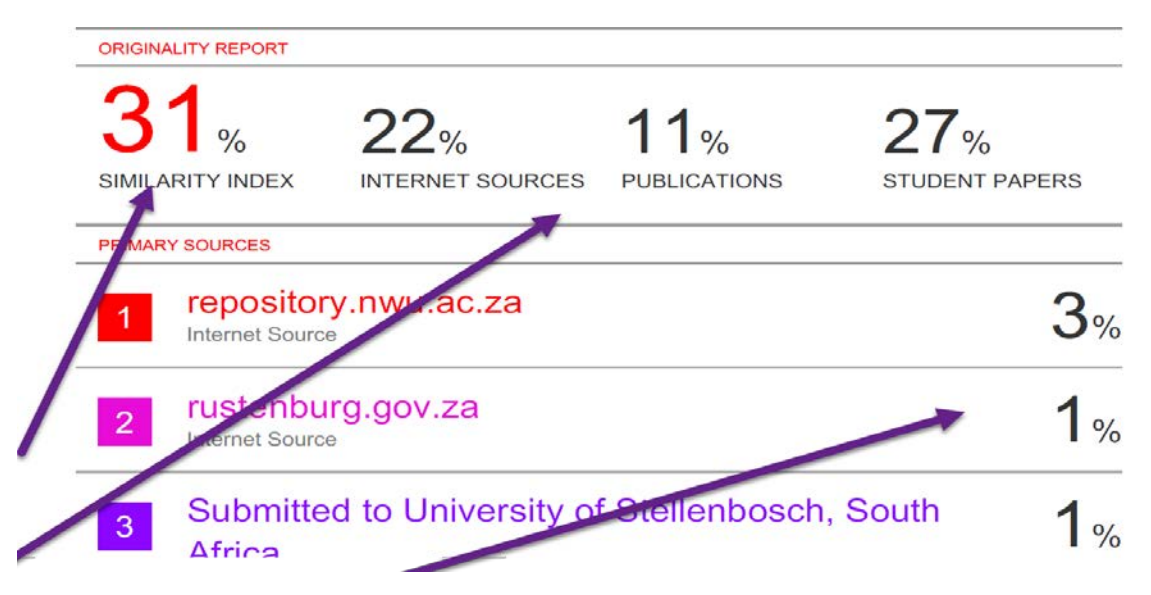